## 金融機関・支給区分の登録

## 1. 金融機関登録

次のような画面になります。 給与の振込データを作成する場合は、社員(職員)の金融機関をあらかじめ登録してくだ さい。ここで登録しないと"個人マスタ登録"の画面で振込先を選択できません。

▶ 銀行コードは4桁、支店コードは3桁の半角数値です。

▶ 銀行名、支店名は半角のカタカナです。

| 🧱 kinyuukikan                                                                               |                                                    |                                          |                                        | ×                        |  |
|---------------------------------------------------------------------------------------------|----------------------------------------------------|------------------------------------------|----------------------------------------|--------------------------|--|
| 銀行コード(4桁)<br>金融機関名(半角カタカナ)<br>(例)0169 ヒロシマ                                                  | <b>支店コード(3桁)</b><br>支店名(半角カタカナ)<br>(例) 106 アクヤマカスガ |                                          | 붜 <b>፲</b>                             | <u> </u> 閉じる( <u>C</u> ) |  |
| + ~                                                                                         | CSV入力                                              | + -                                      | ▲ ~                                    | CSV入力                    |  |
| <ul> <li>銀行コード 金融機関名</li> <li>0196 キシカ<sup>*</sup></li> <li>0215 7ホ<sup>*</sup>□</li> </ul> |                                                    | 銀行コード 支<br>0215 0C<br>0215 0C<br>0215 0C | 店コード 支店名<br>1 ホンテン<br>5 エキマエ<br>2 ホンマチ |                          |  |

【補足】

"ゆうちょ銀行"の銀行コードは 9900 です。
 支店コードは、それぞれの郵便局で確認してください。

▶ 銀行を削除すると、関連する支店もすべて削除されます。

## 2. 給与支給区分の登録

- ▶ 「メインメニュ」の給与支給区分登録のボタンを押して、給与支給区分を設定してください。
- ▶ 「退職」は必ず code を「99」にしてください。
- ▶ 表示フラグは、月次支給台帳の一覧表でグループを選択して表示が出来ます。 通常は、空白にしておいてください。月次台帳の画面でも変更できます。

| 诗支紿                | 台区分                                                      | ×                                                                                                    |
|--------------------|----------------------------------------------------------|----------------------------------------------------------------------------------------------------|
| - <b>-</b><br>9 退職 | - ▲ ~                                                    | <u>「</u> 閉じる( <u>C</u> )                                                                                                    |
| e 3                | 支給区分名 表                                                  |                                                                                                    |
| 10 孝               | 20月                                                      |                                                                                                    |
| 20 孝               | 20員バート                                                   |                                                                                                    |
| 30 <b>R</b>        | 戦員                                                       |                                                                                                    |
| 40 B               | 戠員バート                                                    |                                                                                                    |
| 99 j               | <b>退職</b>                                                |                                                                                                    |
|                    | ・<br>● 退取<br>示列を<br>10 月<br>20 月<br>30 月<br>40 月<br>99 〕 | <ul> <li>・</li> <li>● 退職」は必須です。<br/>示列をダブルクリックすると1を付けたい</li> <li>10 教員</li> <li>20 教員バート</li> <li>30 職員</li> <li>40 職員バート</li> <li>99 退職</li> </ul> |

【補足】

▶ 支給日が異なる場合は、"給与"フォルダをコピーして、次のように給与ソフトを分けて ください。

| (職員)                                                                                                    | ▲ (パート)                                                               |
|----------------------------------------------------------------------------------------------------|-----------------------------------------------------------------------|
| <ul> <li>※ ● ▲ ✓ <u><u></u><u></u><u></u><u></u><u></u><u></u><u></u><u></u><u></u><u></u><u></u><u></u><u></u><u></u><u></u><u></u><u></u><u></u></u></li></ul> | <ul> <li>※</li> <li>★ - ▲ ▲ ▲ ▲ ▲ ▲ ▲ ▲ ▲ ▲ ▲ ▲ ▲ ▲ ▲ ▲ ▲ ▲</li></ul> |